Felhasználói kézikönyv

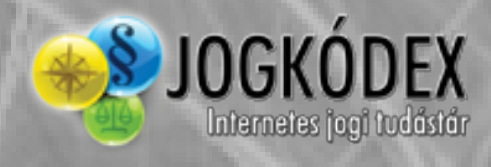

# Tartalom

## I. Telepítés

- 1. <u>A kliensprogram letöltése és telepítése</u>
- 2. A JOGKÓDEX indítása és használata

## II. A Jogkódex alkalmazás legfontosabb funkcióinak bemutatása

- 1. Böngészés, ugrás, adatbázisban keresés
  - 1.1 A Tartalmi fa
  - 1.2 Joganyagra ugrás
  - 1.3 Jogesetre ugrás
  - 1.4 Adatbázisban keresés
  - 1.5 Kommentár gyorsválasztó

## 2. Joganyagokon belüli navigáció és a kapcsolódó anyagok

- 2.1 Tartalomjegyzék
- 2.2 Időállapotok, változott sorok, összehasonlítás
- 2.3 Paragrafusra ugrás
- 2.4 Dokumentumban keresés
- 2.5 Linkek
- 2.6 Kapcsolódó anyagok
- 2.7 Egységes szerkezet és indokolás

## 3. <u>Általános funkciók</u>

- 3.1 Kijelölések
- 3.2 Másolás
- 3.3 Mentés
- 3.4 Nyomtatás
- 3.5 Info oldal
- 3.6 Nézet beállítások
- 3.7 Kedvencek
- 3.8 Megjegyzések
- 3.9 Címmutató megjelenítése
- 4. Iratminták és formanyomtatványok
- 5. Technikai segítség, észrevételek

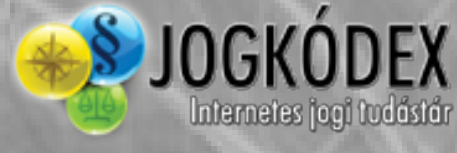

# I. Telepítés

## 1. A kliensprogram letöltése és telepítése

Amennyiben Ön már rendelkezik operációs rendszerének megfelelő kliensprogrammal, ugorjon a következő pontra. Ha még nem töltötte le kliensprogramunkat, akkor az alábbi linkekre kattintva teheti meg:

<u>Windows kliens letöltése</u> <u>Linux kliens letöltése</u> <u>OSX (Mac) kliens letöltése</u>

A kliens letöltése után a telepítéshez nem kell mást tennie, csupán futtatni a letöltött kliensprogramot és követni a telepítő lépéseit.

# 2. A JOGKÓDEX használata és indítása

Kérjük, kattintson a Windows asztalán látható Jogkódex Online ikonra.

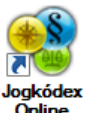

Amennyiben előfizetéssel rendelkezik, gépelje be felhasználónevét és jelszavát, majd kattintson a Belépés gombra.

A telepített kliensprogram bárki számára elérhető, ingyenes változatának indításához – a felhasználónév és jelszó megadása nélkül –, kérjük kattintson az Ingyenes gombra.

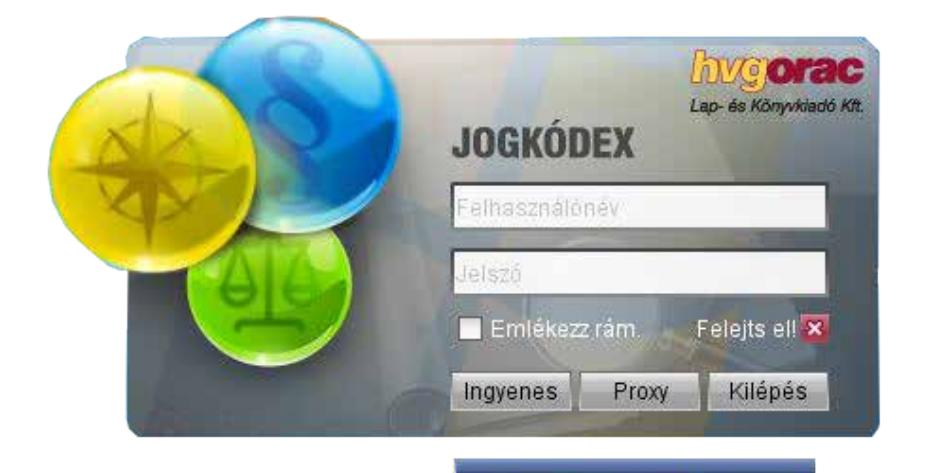

# II. A Jogkódex alkalmazás legfontosabb funkcióinak bemutatása

# 1. Böngészés, ugrás, adatbázisban keresés

## 1.1. A Tartalmi fa

🔊 JOGKÓDEX

Internetes jogi tudástá

A Tartalmi fa önálló ablakban, a képernyő bal oldalán található és azokat a tartalmakat mutatja, amelyhez Onnek hozzáférése van. Segítségével böngészhet az előfizetett termékek anyagai között.

A kiadványban található anyagokat dupla kattintással nyithatja meg.

### Elrejtése/előhívása:

- a menüsorban található "Tartalmi fa" ikonra,
- az **F12**-es billentyű lenyomásával, vagy
- a fenti menüsor "Ablakok/Tartalmi fa" menüpontra kattintva.

| Fåjl Dokumentum Keresés Néz | et Információk | Ablakcik                                    |        |
|-----------------------------|----------------|---------------------------------------------|--------|
|                             | DEX            | Tartein Iz 💦 🖓 🚱 👌 🔚 🥅 💭 🖓 Vätasszon kommen | tàrt 👻 |
| Tartalmi fa                 | <b></b>        | Production and a contra                     |        |
| 🔒 Jogszabáłys változások    | 1 AL           | Constant Court Page 14                      |        |
| - Histevil                  | 1.00           | Trips Magerryd                              |        |

## 1.2. Joganyagra ugrás 💻

Amennyiben egy konkrét joganyagot keres termékünkön, leggyorsabban a Joganyagra ugrás funkcióval érheti azt el.

### Előhívása:

- a menüsorban található "JSz" ikonra kattintva,
- a **CTRL+U** billentyűkombinációval vagy
- a felső menüsorban a "Keresés/Joganyagra ugrás" menüpontra kattintva ho hatja elő.

| Fåjl Dokumentum     | Koresés Nézet I                       | ntormáci | ik Ablakok      |               |       |           |                       |   |
|---------------------|---------------------------------------|----------|-----------------|---------------|-------|-----------|-----------------------|---|
|                     | Adult London Veneral S                | Child    | 2014.03.12 -    |               | Ju a  |           | /álasszon kommentárti | - |
| Tartalmi fa         | Joganyagra ugtās                      | CHIL     | Keresési tippek |               |       |           |                       |   |
| ti Jogszabályi vált | Jopenstra oprän<br>Peregraforra optän | CHLF     |                 | A Contraction |       |           | 63                    |   |
| Hirlevil            | Tolument preak terrest                | CHA      | Pier -          | 14 6 ( )      | "# Sg | · · · · · | (Constant)            |   |

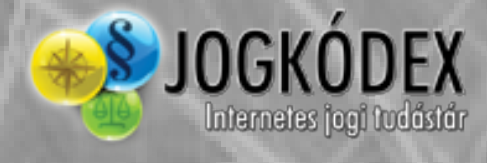

A felugró ablakban adja meg a joganyag kibocsátási évét, sorszámát, kibocsátóját, típusát vagy pedig annak szokványos rövidítését, majd kattintson az "Ugrás a megadott joganyagra" gombra.

| Ugrás megadott joganyagra       |            |                            |                                |
|---------------------------------|------------|----------------------------|--------------------------------|
|                                 | Kerese     | m azt a joganyagot,        |                                |
| am                              | ely a(z)   | évben került kibocsátásra, |                                |
|                                 | amely a(z) | sorszámot viseli,          |                                |
| amelyet a(z) OGY - Országgyűlés |            |                            | 💌 mint kibocsátó bocsátott ki, |
| és amely a(z)                   | Törvény    | 💌 joganyag típusba         | tartozik;                      |
| melynek a(z)                    |            | 💌 a szokványos röv         | viditése.                      |
|                                 |            |                            |                                |
|                                 |            |                            |                                |
|                                 |            |                            |                                |
|                                 | Horás a r  | menadott ionanvanra        |                                |
|                                 | Ugrus u i  | negadoa joganjagra         |                                |

### 1.3. Jogesetre ugrás 💷

Amennyiben Ön bírósági döntvényt keres, legegyszerűbben a Jogesetre ugrás funkcióval érheti azt el.

#### Előhívása:

- a menüsorban található "BH" ikonra kattintva,
- a **CTRL+J** billentyűkombinációval, vagy
- a felső menüsorban a "Keresés/Jogesetre ugrás" menüpontra kattintva hozhatja elő.

| Fåg Dokumentum Keresén Nézet | Informáci  | ók Ablakok     |          |                          |            |                       |  |
|------------------------------|------------|----------------|----------|--------------------------|------------|-----------------------|--|
|                              | Child      | 2014.02.12 -   | -        |                          |            | /alasszon kommentártt |  |
| Tartalmi fa Jaserungti valim | CHIU.      | Keresési tepek |          | The second second second |            |                       |  |
| Jogazabályi vált             | CHAR       |                | River of | -                        | Statement. |                       |  |
| D Hickeyét                   | PART Calif | 100            | " · ()   | * ø 🛬                    | 1 B        | (Constant)            |  |

A felugró ablakban lehetősége van a bírósági lajstromszám szerint, vagy a kiadó által adott számozás szerint keresni.

Számozás szerinti keresésnél adja meg a jogeset kibocsátási évét, sorszámát és típusát, majd kattintson az "**Ugrás a megadott jogesetre**" gombra.

Amennyiben lajstromszám szerint keres, elég beírnia a lajstromszámot folyamatosan, központozás nélkül. Ha adott lajstromszámmal az adatbázis több döntvényt tartalmaz, akkor felkínálja Önnek az érintett éveket és kibocsátót, amelyek beállításával kiválaszthatja az Ön által keresett döntvényt.

| Kibocsátás éve:                                                                                                    |                                                                                         | 2014                                                                                                    |                                                                                         |                                 |
|----------------------------------------------------------------------------------------------------|-----------------------------------------------------------------------------------------|----------------------------------------------------------------------------------------------------|-----------------------------------------------------------------------------------------|---------------------------------|
| Sorszáma:                                                                                                    |                                                                                         | 4                                                                                                    | _                                                                                       |                                 |
| Jogeset tipus:                                                                                                    | Adó-                                                                                    | vám-, illetékhatároz                                                                                                    | zatok (AVI)                                                                             | v                               |
| Kibocsátó típus:                                                                                                    |                                                                                         |                                                                                                    |                                                                                         | ~                               |
| Vibeosátá bizásás:                                                                                                    | Laiate                                                                                  |                                                                                                    | ŕ.,                                                                                     |                                 |
| Ribocsato bilosag:                                                                                                    | Lajsu                                                                                   | onszam-:                                                                                                    | EV:                                                                                     |                                 |
| Kurla / Legteisobb Birosag                                                                                                    | ¥                                                                                       | 35063                                                                                                    | 2010                                                                                    | Y                               |
| AVI 2014.1.4 - Az új Afa. törvény alkalmazása sol<br>közigazgatási ügyekben is alkalmazni kell (2007                                                                                                    | rán eltérő átmeneti sza<br>7. évi CXXVII. tv. 269. §)                                   | aly hiányában a jog                                                                                                    | szabályt a folyamatban lévő                                                             |                                 |
| <br>Leaf Bír Kfv I 35.063/2010                                                                                                    |                                                                                         |                                                                                                    |                                                                                         |                                 |
| Legi. bit. Kiv. I. 33.003/2010.                                                                                                    |                                                                                         |                                                                                                    |                                                                                         |                                 |
|                                                                                                    |                                                                                         |                                                                                                    |                                                                                         |                                 |
|                                                                                                    |                                                                                         |                                                                                                    |                                                                                         |                                 |
|                                                                                                    |                                                                                         |                                                                                                    |                                                                                         |                                 |
|                                                                                                    |                                                                                         |                                                                                                    |                                                                                         |                                 |
| Ugrás a megado                                                                                                    | tt jogesetre                                                                            | Mezők törl                                                                                                    | lése                                                                                    |                                 |
| *a jollomzo <del>da 5 jog</del> uŭ la                                                                                                    | istering zámot közpon                                                                   | ozás nálkül íria bo j                                                                                                    | nóldául így: 35140                                                                      |                                 |
| u jenemizoen o jegyu u                                                                                                    | ijstromszamot közpon                                                                    | ozus neikui nju be, j                                                                                                    | penduariyy. 55140                                                                       |                                 |
|                                                                                                    |                                                                                         |                                                                                                    |                                                                                         |                                 |
| rás megadott jogesetre                                                                                                    |                                                                                         |                                                                                                    |                                                                                         | -                               |
| rás megadott jogesetre<br>Kibocsátás éve:                                                                                                    |                                                                                         | 2012                                                                                                    |                                                                                         | -                               |
| grás megadott jogesetre<br>Kibocsátás éve:<br>Sorszáma:                                                                                                    |                                                                                         | 2012<br>25                                                                                                    | _                                                                                       | -                               |
| jrás megadott jogesetre<br>Kibocsátás éve:<br>Sorszáma:<br>Jogeset tipus:                                                                                                    | Bírós                                                                                   | 2012<br>25<br>ngi határozatok (BH)                                                                                          |                                                                                         | -                               |
| grás megadott jogesetre<br>Kibocsátás éve:<br>Sorszáma:<br>Jogeset tipus:<br>Kibocsátó típus:                                                                                                    | Birós                                                                                   | 2012<br>25<br>agi határozatok (BH)<br>azgatási Szakág (Ko                                                                   | )<br>)llégium)                                                                          | -<br>-                          |
| rás megadott jogesetre<br>Kibocsátás éve:<br>Sorszáma:<br>Jogeset típus:<br>Kibocsátó típus:                                                                                                    | Birós<br>Közig                                                                          | 2012<br>25<br>igi határozatok (BH)<br>azgatási Szakág (Ko                                                                   | )<br>Dillégium)                                                                         | -<br>-<br>                      |
| jrás megadott jogesetre<br>Kibocsátás éve:<br>Sorszáma:<br>Jogeset tipus:<br>Kibocsátó tipus:<br>Kibocsátó biróság:                                                                                                    | Birós<br>Közig<br>Lajstr                                                                | 2012<br>25<br>agi határozatok (BH)<br>azgatási Szakág (Ko<br>mszám*:<br>25140                                               | )<br>)llégium)<br>Év:                                                                   | •                               |
| rás megadott jogesetre<br>Kibocsátás éve:<br>Sorszáma:<br>Jogeset típus:<br>Kibocsátó típus:<br>Kibocsátó bíróság:<br>Kúria / Legfelsőbb Bíróság                                                                                                    | Birós<br>Közig<br>Lajstr                                                                | 2012<br>25<br>agi határozatok (BH)<br>azgatási Szakág (Ko<br>omszám*:<br>35140                                              | )<br>)llégium)<br>Év:<br>2011                                                           | -                               |
| rás megadott jogesetre<br>Kibocsátás éve:<br>Sorszáma:<br>Jogeset típus:<br>Kibocsátó típus:<br>Kibocsátó bíróság:<br>Kúria / Legfelsőbb Bíróság<br>BH 2012.1.25 - A közvetített szolgáltatás és alvál                                                                                          | Birós<br>Közig<br>Lajstro<br>V                                                          | 2012<br>25<br>agi határozatok (BH)<br>azgatási Szakág (Ko<br>amszám*:<br>35140<br>onos fogalom, de<br>a* ríman (1990. ári   | )<br>billégium)<br>Év:<br>2011<br>mindke#1 setén csökkenth                              | ■<br>■<br>■<br>■<br>■<br>■<br>■ |
| rás megadott jogesetre<br>Kibocsátás éve:<br>Sorszáma:<br>Iogeset típus:<br>Kibocsátó típus:<br>Kibocsátó bíróság:<br>Kúria / Legfelsőbb Bíróság<br>BH 2012.1.25 - A közvetített szolgáltatás és alvál<br>adóalap, mégpedig egyforma jogcímen, "közvetí                                         | Birós<br>Közig<br>Lajstro<br>V<br>Ilalkozói teljesítés ner<br>ített szolgáltatások vel  | 2012<br>25<br>agi határozatok (BH)<br>azgatási Szakág (Ko<br>omszám*:<br>35140<br>onos fogalom, de<br>e* címen (1990. évi d | )<br>billégium)<br>Év:<br>2011<br>mindkettő setén csökkenth<br>C. tv. 2019, 52. §).     | ető az                          |
| rás megadott jogesetre<br>Kibocsátás éve:<br>Sorszáma:<br>Iogeset típus:<br>Kibocsátó típus:<br>Kibocsátó bíróság:<br>Kúria / Legfelsőbb Bíróság<br>BH 2012.1.25 - A közvetített szolgáltatás és alvál<br>adóalap, mégpedig egyforma jogcímen, "közvetí<br><br>Legf. Bír. Kív. V. 35.140/2011.  | Birós<br>Közig<br>Lajstre<br>V<br>Ilalkozói teljesítés ner<br>ített szolgáltatásoku tel | 2012<br>25<br>igi határozatok (BH)<br>azgatási Szakág (Ko<br>omszám*:<br>35140<br>onos fogalom, de<br>e" címen (1990. évi d | )<br>bilégium)<br>Év:<br>2011<br>mindket i setén csökkenth<br>C. tv. 2 c., 52. §).      | ető az                          |
| rás megadott jogesetre<br>Kibocsátás éve:<br>Sorszáma:<br>Jogeset tipus:<br>Kibocsátó típus:<br>Kibocsátó bíróság:<br>Kúria / Legfelsőbb Bíróság<br>BH 2012.1.25 - A közvetített szolgáltatás és alvál<br>adóalap, mégpedig egyforma jogcímen, "közvetí<br><br>Legf. Bír. Kfv. V. 35.140/2011.  | Birós<br>Közig<br>Lajstr<br>V<br>Ilalkozói teljesítés ner<br>ített szolgáltatásoku tel  | 2012<br>25<br>agi határozatok (BH)<br>azgatási Szakág (Ko<br>amszám*:<br>35140<br>onos fogalom, de<br>e* címen (1990. évi o | )<br>billégium)<br>Év:<br>2011<br>mindkettő setén csökkenth<br>C. tv. 30, 5, 52. §).    | ető az                          |
| jrás megadott jogesetre<br>Kibocsátás éve:<br>Sorszáma:<br>Jogeset típus:<br>Kibocsátó típus:<br>Kibocsátó bíróság:<br>Kúria / Legfelsőbb Bíróság<br>BH 2012.1.25 - A közvetített szolgáltatás és alvál<br>adóalap, mégpedig egyforma jogcímen, "közvetí<br><br>Legf. Bír. Kfv. V. 35.140/2011. | Birós<br>Közig<br>Lajstre<br>Valakozói teljesítés ner<br>ített szolgáltatásoke tel      | 2012<br>25<br>agi határozatok (BH)<br>azgatási Szakág (Ko<br>omszám*:<br>35140<br>onos fogalom, de<br>e* címen (1990. évi d | )<br>bilégium)<br>Év:<br>2011<br>mindkettő setén csökkenth<br>C. tv. 2019, 52. §).      | ■<br>▼<br>ető az                |
| jrás megadott jogesetre<br>Kibocsátás éve:<br>Sorszáma:<br>Jogeset típus:<br>Kibocsátó típus:<br>Kibocsátó bíróság:<br>Kúria / Legfelsőbb Bíróság<br>BH 2012.1.25 - A közvetített szolgáltatás és alvál<br>adóalap, mégpedig egyforma jogcímen, "közvetí<br><br>Legf. Bír. Kfv. V. 35.140/2011. | Birós<br>Közig<br>Lajstro<br>Valkozói teljesítés ner<br>ített szolgáltatások nef        | 2012<br>25<br>agi határozatok (BH)<br>azgatási Szakág (Ko<br>amszám*:<br>35140<br>onos fogalom, de<br>e" címen (1990. évi ( | )<br>billégium)<br>Év:<br>2011<br>mindkett i setén csökkenth<br>C. tv. 2 v., 52. §).    | ■<br>▼<br>ető az                |
| jrás megadott jogesetre<br>Kibocsátás éve:<br>Sorszáma:<br>Jogeset típus:<br>Kibocsátó típus:<br>Kibocsátó bíróság:<br>Kúria / Legfelsőbb Bíróság<br>BH 2012.1.25 - A közvetített szolgáltatás és alvál<br>adóalap, mégpedig egyforma jogcímen, "közvetí<br><br>Legf. Bír. Kfv. V. 35.140/2011. | Birós<br>Közig<br>Lajstro<br>V                                                          | 2012<br>25<br>agi határozatok (BH)<br>azgatási Szakág (Ko<br>omszám*:<br>35140<br>onos fogalom, de<br>e* címen (1990. évi o | )<br>billégium)<br>Év:<br>2011<br>mindkettőr setén csökkenth<br>C. tv. 21 v., 52. §).   | ető az                          |
| jrás megadott jogesetre<br>Kibocsátás éve:<br>Sorszáma:<br>Jogeset tipus:<br>Kibocsátó tipus:<br>Kibocsátó biróság:<br>Kúria / Legfelsőbb Biróság<br>BH 2012.1.25 - A közvetített szolgáltatás és alvál<br>adóalap, mégpedig egyforma jogcímen, "közvetí<br><br>Legf. Bír. Kfv. V. 35.140/2011. | Birós<br>Közig<br>Lajstre<br>V<br>Ilalkozói teljesítés ner<br>ített szolgáltatásoku tel | 2012<br>25<br>agi határozatok (BH)<br>azgatási Szakág (Ko<br>omszám*:<br>35140<br>onos fogalom, de<br>e* címen (1990. évi d | )<br>billégium)<br>Év:<br>2011<br>mindkettőr setén csökkenth<br>C. tv. 3 (r. 5, 52. §). | ető az                          |
| jrás megadott jogesetre<br>Kibocsátás éve:<br>Sorszáma:<br>Jogeset tipus:<br>Kibocsátó tipus:<br>Kibocsátó biróság:<br>Kúria / Legfelsőbb Biróság<br>BH 2012.1.25 - A közvetített szolgáltatás és alvál<br>adóalap, mégpedig egyforma jogcímen, "közvetí<br><br>Legf. Bír. Kfv. V. 35.140/2011. | Birós<br>Közig<br>Lajstre<br>Ilalkozói teljesítés ner<br>ített szolgáltatásoku tel      | 2012<br>25<br>agi határozatok (BH)<br>azgatási Szakág (Ko<br>omszám*:<br>35140<br>onos fogalom, de<br>e* címen (1990. évi d | )<br>billégium)<br>Év:<br>2011<br>mindkettő setén csökkenth<br>C. tv. 3 (* 9, 52. §).   | ető az                          |

## 1.4. Adatbázisban keresés 🔎

Az Adatbázisban keresés funkcióval a HVG-ORAC Kiadó teljes adatbázisában kereshet (joganyagok, döntvények, szakcikkek és kommentárok között).

### Előhívása:

- az "Adatbázisban keresés" ikonra kattintva,
- a **CTRL+H** billentyűkombinációval, vagy
- a felső menüsorban a "Keresés/Ádatbázisban keresés" menüpontra kattintva hozhatja elő.

| Fall Dokumentum Meresets Nezet | Informaciók | Ablakok      |                       |     |        |                     |  |
|--------------------------------|-------------|--------------|-----------------------|-----|--------|---------------------|--|
| Adathantan lareses             | CHAR        | 2014.03.12 - | - 0                   | ÷ 4 | N BOOK | lasszos kommentárti |  |
| Tartalmi fa di sarra carta     | CHU IL      | Asi tippek   | and the second second | -   | -      |                     |  |
| 1 Jogszabályi vált             | Child       |              | Manager and           | -   | No.    | 0                   |  |
| ( Historiel Contraction        | 41 Date     | 14 JD        | ···· • ()             |     | 1 A 1  | (Cores)             |  |

6

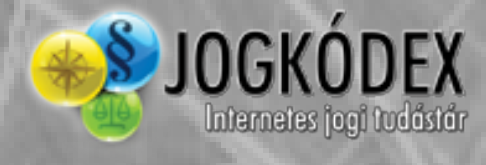

A felnyíló ablak tetején elhelyezkedő fülek egyikének kiválasztásával jelölje meg, mely anyagtípusban szeretne keresni. Az Általános fül alatt minden anyagfajtában egyszerre tud keresni.

| Általános | Joganyag      | Dootwiny     | Indokolās Kommentār        | Szakcikk       | IratmintalFormanyomtatvány           | Adó-számvitel     |  |
|-----------|---------------|--------------|----------------------------|----------------|--------------------------------------|-------------------|--|
|           |               |              | Legalái                    | bb egy mező k  | Bollése kolelozól                    |                   |  |
|           | Ke            | esem az(oka) | t a dokumentumo(ka)t, am   | ely(ek) 💽 :    | szövege bármely részében, 🔿 cin      | nében a következő |  |
|           |               |              |                            | 🛞 szóikife     | jezes                                |                   |  |
| 1         |               |              |                            | - O szavak     | mindegyike előfordut, és amely(el    | 0                 |  |
|           |               |              |                            | 🔿 szavak       | bårmelyike                           |                   |  |
| -         | _             | _            |                            |                | etet érinti(k).                      |                   |  |
| 🕑 Jogan   | yagok 🕑 (     | öntvények    | 🕑 Iratminták / Formanyon   | ntatványok     |                                      |                   |  |
| e Indok   | olások / Komm | entárok 🕑    | Szakcikkek 💽 Adó/Sz        | ámvitet        |                                      |                   |  |
|           |               | A keresés s  | orån (*) karakter hasznila | lával szórészi | elekre is lehel keresni (håf*os, vis | isza", viss"él")  |  |
|           |               |              |                            |                | Calue -                              |                   |  |

A választást követően adja meg azokat a szavakat/kifejezéseket, amikre keresni szeretne. Ha szótöredéket ír a beviteli mezőbe, majd közvetlenül az utolsó karakter után egy \*-ot tesz (pl.: alapítvá\*), akkor a kereső valamennyi, a megadott szótővel kezdődő szavat tartalmazó anyagot megjeleníti Önnek.

További szűkítő feltételeket adhat meg a checkbox-ok, lenyíló menük használatával. Amennyiben minden keresési paramétert beállított, kattintson a "Keresés indítása" gombra.

A megjelenő találati listában a linkekre kattintva nyithatja meg az egyes anyagokat.

### A találati lista ablakának felső menüsorában található

- nyilakkal lapozhat a találati oldalak között,
- nagyító ikonra kattintva tovább szűkítheti a keresési feltételeket,
- keresési találatok mentése ikonra kattintva elmentheti a találati listát, vagy a keresési feltételt. A mentéseket a tartalmi fa Keresési találatok füle alatt találja meg az Ön által elmentett néven.
- a keresési feltételek megjelenítése ikon bekapcsolásával láthatja az Ön által beállított keresési feltételeket.

| resėsi talālatok a teljes adatbāz | asban                                                                               | - 84 |
|-----------------------------------|-------------------------------------------------------------------------------------|------|
|                                   | Megjelenitett talålatok: 25 💌 🔎 💾 🗍                                                 |      |
| Keres                             | ési találatok a teljes adatbázisban - összesen 4712 db találat<br>Találatok: 1 - 25 | â    |
| 1. 3140/2014. (IV. 24.) AB ver    | rzés alkotmányjogi panasz visszautasításáról                                        |      |
| 2. 3139/2014. (IV. 24.) AB ver    | zés alkotmányjogi panasz visszautasításáról                                         |      |
| 3. 3138/2014. (IV. 24.) AB vég    | zzés alkotmányjogi panasz visszautasításáról                                        |      |
| 4. 3137/2014. (IV. 24.) AB ver    | zzés alkotmányjogi panasz visszautasításáról                                        |      |
| 5. 3136/2014. (IV. 24.) AB ver    | zzés alkotmányjogi panasz visszautasításáról                                        |      |
| 6. 3135/2014. (IV. 24.) AB ver    | zés alkotmányjogi panasz visszautasításáról                                         |      |
| 7. 3134/2014. (IV. 24.) AB véş    | zzés alkotmányjogi panasz visszautasításáról                                        |      |
| 8. 3133/2014. (IV. 24.) AB vég    | zzés alkotmányjogi panasz visszautasitásáról                                        |      |
| 9. 3132/2014. (IV. 24.) AB ver    | zzés alkotmányjogi panasz visszautasításáról                                        |      |
| 10. 3131/2014. (IV. 24.) AB v     | gzés alkotmányjogi panasz visszautasításáról                                        |      |
| 11. 3130/2014. (IV. 24.) AB v     | igzés alkotmányjogi panasz visszautasításáról                                       |      |
| 12. 3129/2014. (IV. 24.) AB v     | igzés alkotmányjogi panasz visszautasításáról                                       |      |

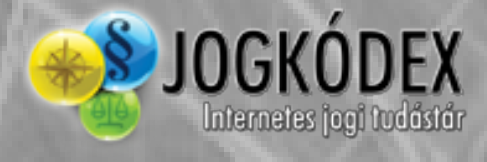

A mentett találati lista későbbi megnyitásakor a korábbi keresés találati listátját fogja megnyitni, adatbázis frissítés nélkül. A keresési feltétel esetében, újabb lekérdezést indít adatbázisunkban (így az időközben megjelent joganyagok is bekerülhetnek a listába).

Feleslegessé vált mentéseit, a Tartalmi fában, a konkrét címen állva, a jobb gombra megnyíló menü "**Mentett keresés törlése**" parancsával törölheti.

| P Refesesit | Dokumentum megnyitása új ablakban       |
|-------------|-----------------------------------------|
|             | Cimmutató megjelenítése                 |
|             | Hozzáadás a kedvencekhez                |
|             | Könyvtár létrehozása a kedvencek közé   |
|             | Könyvtár/fájl törlése a kedvencek közül |
|             | Könyvtár átnevezése a kedvencekben      |
|             | Mentett keresés törlése                 |

### 1.5. Kommentár gyorsválasztó

Ezzel a funkcióval nyithatja meg leggyorsabban a kívánt kommentárt.

### Előhívása:

• felső ikonsor végén található Kommentár gyorsválasztóra kattintva.

| Fäjl Dokumentum Keresés Nézet | Információk | Ablakok         |            |     |                                                         |     |
|-------------------------------|-------------|-----------------|------------|-----|---------------------------------------------------------|-----|
|                               | 1 BA        | 2014-03-12 -    |            |     | Välassion kommentärt!                                   |     |
| Tartalmi fa                   |             | Kerenéni tippek |            | 1   | Välasszon kommentár#                                    |     |
| Jogszabályi változások        | 1 - A       | -               |            |     | 1) PSL Forditiokulcs<br>2) BSL Forditiokulcs            | -14 |
| C Histovál                    |             | - DIA           | 1 v () v 1 | * * | 3) PBC (2014-)<br>4) PBC (2005-2013)<br>53) PBC (2012-) |     |
| Adószámvitel                  |             |                 |            | -   | Sh) Pp. (2006-2011)<br>6) Bis. (2013-)                  |     |

A lenyíló listában válassza ki a kívánt kommentárt, majd megnyitásához kattintson a bal egér gombjával.

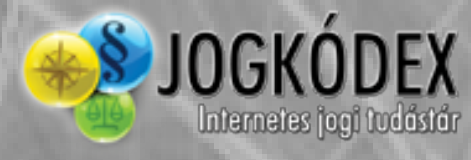

# 2. Joganyagokon belüli navigáció és a kapcsolódó anyagok

### 2.1. Tartalomjegyzék 📗

Segítségével könnyebben navigálhat egy-egy hosszabb anyagon belül, mintha csak görgetné a szöveget.

### Előhívása/elrejtése:

- bármely anyag tetszőleges címsorára dupla kattintással,
- a CTRL+T billentyűkombinációval, vagy
- a fenti ikonsor "Alapnézet/Tartalomjegyzék" ikonjára kattintva érheti el.

Alapnézet a fenti lehetőségek bármelyikével visszaállítható.

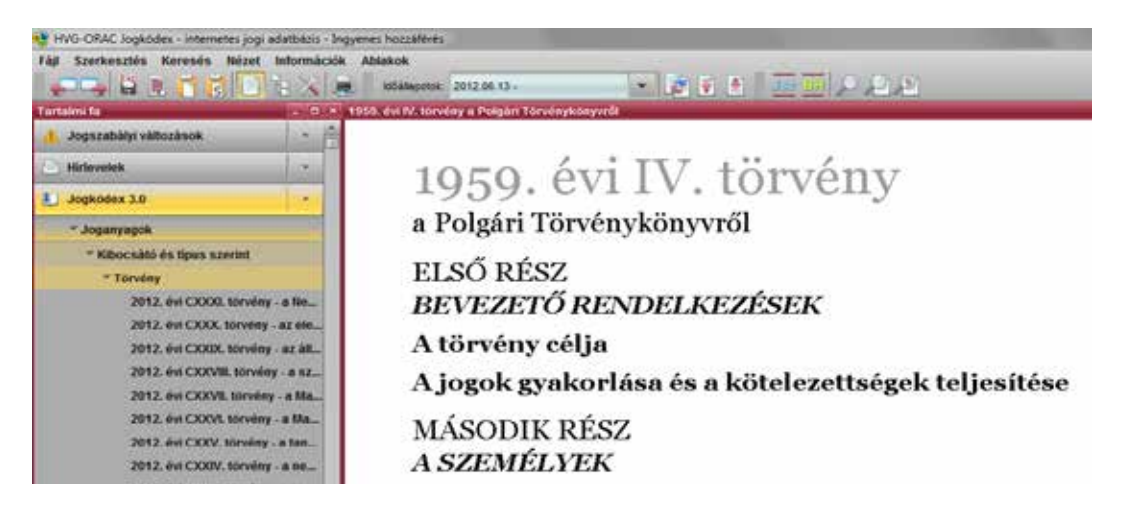

### 2.2. Időállapotok, változott sorok, összehasonlítás

A felső ikonsorban találja az időállapotok lenyíló fület, melyben egy tetszőleges időállapotra kattintva megtekintheti a megnyitott joganyag szövegét a választott időállapotban.

| Fål Dokumentum Keresés Né | zet Információł | k Ablakok                          |   |                                                                        |     |
|---------------------------|-----------------|------------------------------------|---|------------------------------------------------------------------------|-----|
|                           | DEX             | 2014 02 21 -                       |   | 🖉 🛊 🛄 💭 🖓 🖓 Välasszos kommentárt                                       | 622 |
| Tartalmi fa               | <b>F K</b>      | 2 Osszehasonitás                   | 1 | e. Matézetek integrációjával kapcsolaton egyes törvények módosításáról |     |
| Jogszabälyi változások    | - 作             | 2013 11 30 - 2013 12 31            |   |                                                                        |     |
| * 2014                    |                 | 2014 01 01 - 2014 02 20 2014 02 20 |   | AVI CYCUT tömány                                                       |     |

A joganyag változott sorai között az "**Előző változás**" és "**Következő változás**" ikonokkal, illetve – a változott soroknál látható – az aktív ablak baloldalán elhelyezkedő bordó nyilakkal navigálhat.

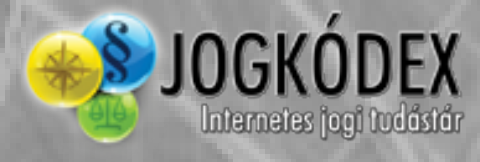

| Fáji Do | kamentum                       | Karesés    | Nézet    | Információ | k Ablakok                                               |
|---------|--------------------------------|------------|----------|------------|---------------------------------------------------------|
| 113     | 12.2                           |            |          | 188        | 2014.03.15-2014.03.15                                   |
| mi      | ta 👘                           |            |          | 0.4        | 2013. évi CODOIL térvén                                 |
| 🤼 Jog   | pszabályi vál                  | ozások     |          | - A        | 2.5                                                     |
| S) Hid  | ievėl                          |            |          |            |                                                         |
| A 44    | Verlandel                      |            |          |            | 2. A le                                                 |
| • ~     |                                |            | -        |            | vallás                                                  |
| E BH    | <ul> <li>Nagy Dönty</li> </ul> | énytér     |          |            | CCVI.                                                   |
| 🚺 Jog   | phidex 3.0                     |            |          |            | 4.8/                                                    |
| ~ 1     | loganyagok                     |            |          |            | 5. §/                                                   |
|         | <sup>1</sup> Kibocsátó         | és tipus s | perint   |            | 6. §                                                    |
|         | * Jogtenület                   | szerint    |          |            | The Sister                                              |
|         | > Adatvid                      | elem       |          |            | AV107 3.4                                               |
|         | <sup>1</sup> Addjog,           | számvitel  | szabályo | k          | ****12/A.SA                                             |
|         | ) Agrárjo                      | 1          |          |            | <ul> <li>a) a pervett e</li> <li>a) spervepe</li> </ul> |
|         | * Alkotral                     | inyjog     |          |            | 🛰 ab)törvény                                            |

Amennyiben egy jogszabály két időállapotát kívánja összehasonlítani, azt a felső ikonsor "Összehasonlítás" ikonjával teheti meg. A felnyíló ablakban válassza ki az összehasonlítani kívánt időpontokat, majd kattintson az "Összehasonlítás" gombra.

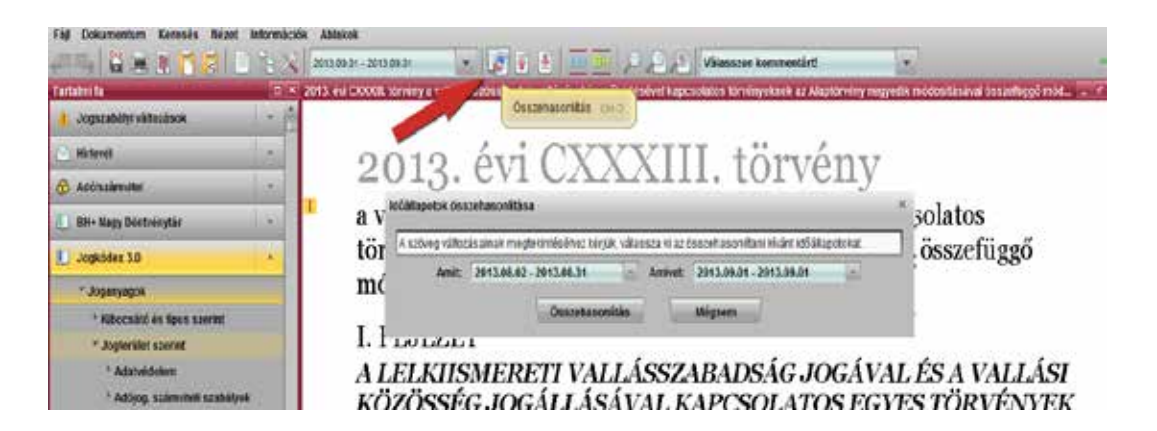

A kék szín az új szöveget jelöli (beiktatás, módosítás, megállapítás), míg a piros szín a korábbi időállapotban hatályos szöveg, illetve a hatályon kívül helyezett rész, a fekete az érintetlen szövegrész. A változott sorok között az aktív ablak tetején megjelenő információs sáv két szélén található bordó nyilakkal navigálhat.

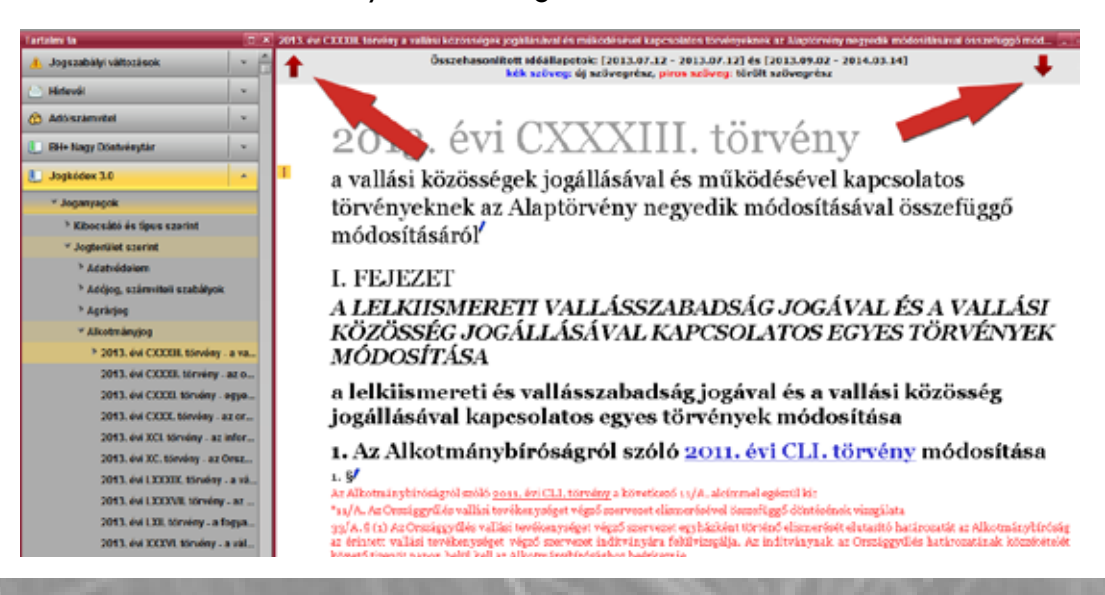

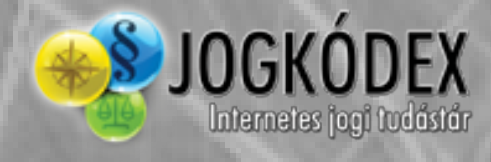

Amennyiben az Összehasonlítás funkció be van kapcsolva, az ikonsor "**Előző változás"**, "**Következő változás"** ikonjai a korábbi összehasonlított időállapot előtti időállapothoz képesti változásokat mutatják.

Nyomtatásban – a fekete-fehér nyomtatásra való tekintettel – a hatályon kívül helyezett részek áthúzottan, míg az új sorok aláhúzva jelennek meg.

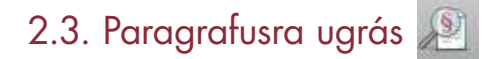

A megnyitott joganyagokban a Paragrafusra ugrás opcióval tud egy konkrét paragrafusra ugrani.

#### Előhívása:

- a "Paragrafusra ugrás" ikonra kattintva,
- CTRL+P billentyűkombinációval, vagy
- a felső menüsorban a "Keresés/Paragrafusra ugrás" menüpontra kattintva.

Az ablak tetején megjelenő szövegbeviteli mezőbe kérjük, írja be a paragrafus számát, majd kattintson a jobboldali gombra.

A 29/A. § formátumú paragrafust az alábbiak szerint viheti be: 29/A vagy 29/a

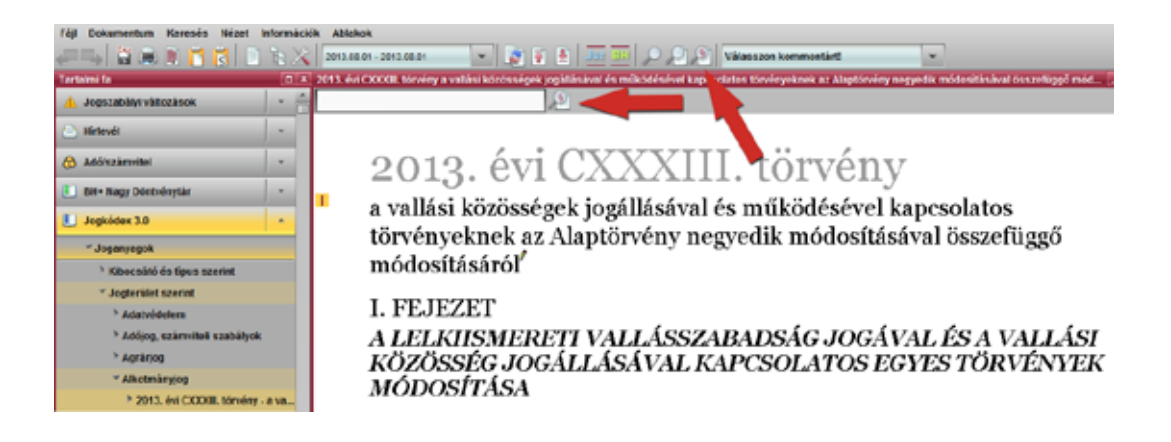

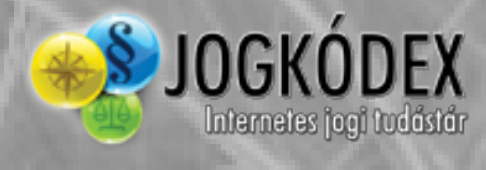

## 2.4. Dokumentumban keresés 🔎

A Dokumentumban kereséssel a már megnyitott dokumentumon/joganyagon belül tud szavakra, szövegrészre keresni.

Előhívása:

- a "Dokumentumban keresés" ikonra kattintva,
- CTL+F billenytűkombinációval, vagy
- a felső menüsorban a "Keresés/Dokumentumban keresés" menüpontra kattintva.

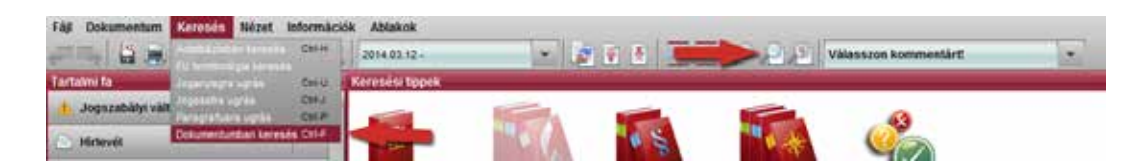

Kereséshez írja be az aktív ablak tetjén megjelenő szövegmezőbe a kívánt szót, szavakat, vagy szótöredéket és nyomja meg az ENTER billenytűt vagy kattintson a "**Következő"** ikonrara. Több kifejezést, szótöredékret szóközökkel választva írja be a kereső menőbe. Amennyiben bepipálja az **Egész szóval megegyező** boxot, akkor a keresés kizárólag azokat a találatokat jeleníti meg, melyekben az Ön által megadott teljes szó szerepel.

| Tartates la                      | _ | 10  | 2013. dvf CICOM, Briveley a validat McCotologen togethindraf da trafficiella van tagecontaine Developmenters ar Associationing magnatilis mobile liferature logant mobile                                                                                                    |
|----------------------------------|---|-----|----------------------------------------------------------------------------------------------------|
|                                  |   | -11 | antrea di Cigo Cabra attiva repapenti (* taj bearcatter bao: talka 1/12                                                                                                    |
| E Miteuti                        |   | zi) | 1. Azy stotmanybíró comet zóló 2011. évi CLI. törvény módosítása                                                                                                    |
| Advacamental                     | 1 | 45  | s. & Ar a second policy and a grant the transmission of a knowledge start A. a knowledge start has                                                                                                    |
| Entre Kingy Dominington          |   |     | *ss/A. At Creatiggyfi és vallksi terkkerystiget vágtó zouvezet elizozetásível tazatí ggó döntkelnek vázgálata<br>gg/A. 4 (1) Az Creatiggyfilés vállási revélosaységet végző zouvezet egybázásat történő elizozetását élatattó hazirozatát az interiedenybírózág                                                                                                    |
| L Joganone 3.0                   |   | 1   | as eristett vallasi terefonysépet végel szervezet isdövinyára feldívinyálja. As indövasyaak as Orssiggyűsis katarosatásak közsötétélet<br>követő terenő: napoz belül kell as <b>Marros</b> kybirjósághoz belritezzis.                                                                                                    |
| T Anganyagok                     |   |     | (v) Ar (v) being detuces transfer for a statement of printers as Marcada at Countypy file appharies thereine stranged entries are publicle at the statement of the statement of the statement |
| * Resoccides dis tipe a contrast |   |     | 2. S or a transferret methods and a second set CLL transfer and A alone help the a knowledge data little                                                                                                    |
| · Joghanialed sciented           |   |     | *ss/A. A wall in historing algebreing alleran urder deneral humifuggi wilendary                                                                                                    |
| * Adatolekater                   |   |     | 3.4/A. § Ar Electron vybřetník a vallání ktoroség alaptorveny-ellenen můzodenére vonatioznán a hervet egyház esetén a Kormány, a vallání<br>tervénezységet regió mervenet esetén a bírónég můtványa alagján dôví véhenányt zerövánů."                                                                                                    |
| Accept, and and a state          |   | -   | 3. B Ar alloren nybroakgról szóló zona, évi CLL, Szyiszy az GLA behezdéseles a "23-5-ban" szövegtész helyébe a "23-5-ban és a 23/A.<br>B han" szövegtész.                                                                                                    |

Amennyiben több szót (szótöredéket) ír be kifejezésként a keresőmezőbe, és kipipálja az "**Egy bekezdésen belül**" szövegrész előtti négyzetet, akkor azokat a bekezdéseket fogja találatként megkapni, amelyikben a kifejezés valamennyi eleme megtalálható.

A találatok között a keresőcsíkon lévő nyilakkal, valamint az **F3**, **CTRL+F3** billentyűkombinációkkal tud előre és hátra ugrani.

# Egy dokumentum (pl. törvény) valamennyi – akár múlt- vagy jövőbeli – időállapotában is jelöli a találatokat.

A dokumentum időállapotainak listájában **félkövér és dőlt szedéssel** szerepelnek azok az időintervallumok, amelyekben a keresett kifejezés megtalálható az adott dokumentumban.

| 100 A H H H H H           | 1.4 % | 100 m 11 . 20-2 m 21                               | *** <b>=</b> = + + + + + + + + + + + + + + + + + +                                                                                                    | Viewsron Iconomilie#                                                                                 |                                                                                                    |                                                                            |
|---------------------------|-------|----------------------------------------------------|----------------------------------------------------------------------------------------------------|----------------------------------------------------------------------------------------------------|----------------------------------------------------------------------------------------------------|----------------------------------------------------------------------------|
| Tartileni la              | 100   | Concellance Rise                                   | 12 and DOW Serving aggres Strainged and                                                                                                    | en birreitegt termitelite ritnet men it ritger                                                       | endere fahrender der stelle                                                                                             | B may up write a scheduler syddyn a'r                                      |
| L. Jegszabley identificat | - A   | 202621-20262                                       | conday                                                                                                    | A Dig Take south any get                                                                             | n (* 1997) and a Maner and a                                                                                            | Tablet 178                                                                 |
| C Mitwell                 | Line  | 2142 00 28 - 2012 00 50<br>2012 07 81 - 2012 07 80 | <ol> <li>a Pérségyi Szervezete</li> <li>a Pérségyi Szervezete</li> </ol>                                                                               | ni Palligyalateré, mbio pala, er c<br>Celugralatienii mbio pala, er c                                | COOL TOWNS BOOMS                                                                                                    | and ability promising CNEEL form large                                     |
| Are some                  | 1.5   | 2012 07 03-2012 07 01                              | (9) Hatályát veszti a Magyar fi<br>(10) Hatályát veszti                                                                                                | funderil setto inter int 1.                                                                          | Viil. TIT PROF PROSONTAINED                                                                                             | and point on XV. some the                                                  |
| E Bill Razy Diatrinytic   | 1.0   |                                                    | 1. a Soutórság Slavido 1994 a                                                                                                    | a Mart in the star paid of this is it                                                                | Landid group, doi: 107, whead                                                                                           | 15                                                                         |
| Д. Андиански<br>Гандирија |       | a Moholy-N<br>Tudáspark r<br>nemzetaszd            | <ol> <li>agyer readdeneti tanggʻi de at<br/>(az) Hatilyin vazta</li> <li>a höxthrmeigi dödik, a mini<br/>tantalatilijarid e juttatioairid e</li> </ol> | acoloci bernifikgi törvityidan<br>minrisilik, az Centigyi'Cis doli<br>tilis para az 2001 k. Kirsig a | ódodtisiról szóló <sub>szola</sub> a<br>ka, az <mark>főkomisy</mark> biyósig e<br>aldosisásáról szóló <sub>2000</sub> é | (COLVEL turner),<br>Inche de a Lugfonfüh Sirfaig diciko<br>(LUXX, Versier, |

12

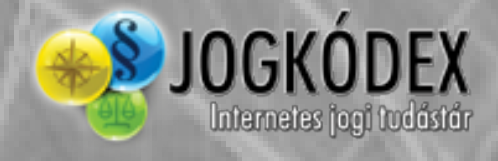

A már hatályon kívül helyezett jogszabályok szövegében is ad találatot a kereső.

## 2.5. Linkek

A különböző anyagokon belül található linkek – bordóval és zölddel szedett szövegrészek – segítségével Ön közvetlenül megnyithat egy–egy hivatkozott jogesetet, jogszabályt. Ehhez nem kell mást tennie, mint az egér bal gombjával a linkre kattintania (Alapbeállítás szerint ilyenkor új ablakban nyílik meg az anyag, mely beállítást utóbb a Beállítások menüben tudja megváltoztatni.).

A linkek – fentebb említett – két színe a hatályosságot jelöli, a zöld színnel szedett linkek a még vagy már nem hatályos sorokra, jogszabályokra mutatnak, míg a bordó színnel jelöltek a hatályban lévőkre.

## 2.6. Kapcsolódó anyagok BH Jsz

Számos jogszabály megnyitása esetén a baloldalon a fenti képen látható ikonok egyikével, vagy mindkettővel találkozhat. Ezen ikonok jelzik azokat a kapcsolódó jogeseteket (pl.: BH, BH+, AVI stb.) és jogszabályokat, melyek szövegükben az adott jogszabályhelyre hivatkoznak.

A "**Kapcsolódó jogszabályok"** ikonra kattintva egy külön ablak nyílik meg, melyben megtalálható az aktuális sorhoz kapcsolódó jogszabályok felsorolása.

A "**Kapcsolódó jogesetek"** ikonra kattintva a fentiekhez hasonlóan, külön ablak nyílik meg, melyben megtalálható az aktuális sorhoz kapcsolódó jogesetek felsorolása.

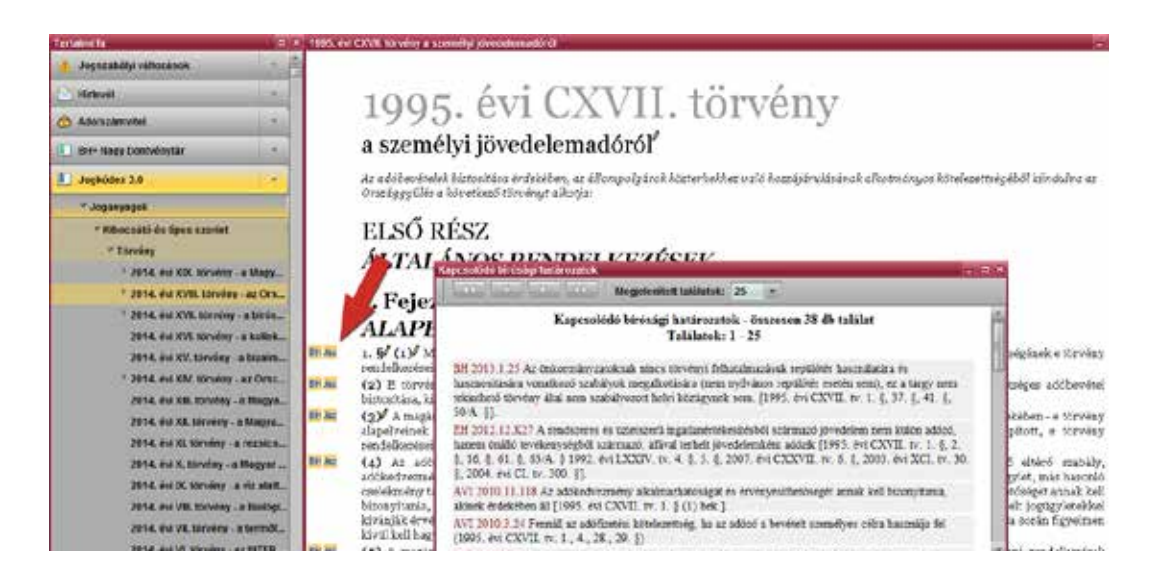

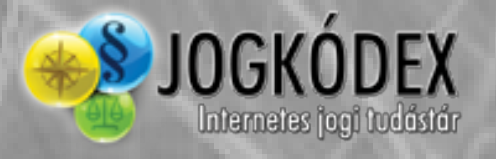

A kapcsolódó joganyagok esetén lehetőség van arra is, hogy azokat a szövegbe ágyazva jelenítse meg, számukkal, vagy számukkal és címükkel együtt. Ezt a funkciót a Nézet menü Beállítások menüpontjában találja és bővebben a 6.1. pontban (Nézet és beállítások) olvashat róla.

### Előhívása:

- CTRL+B billentyűkombinációval, valamint
- a felső menüsorban található "Nézet/Beállítások" menüpontban érheti el.

Fåg Dokumentum Kereses Nézet Informåciók Ablakok Tartalmu far Stater (Tartalmenegeta Cart 1) 12 produkt (Tartalmenegeta Cart 1) 12 produkt (Tartalmenegta Cart 1) 12 produkt (Tartalmenegta Ca

## 2.7. Egységes szerkezet és indoklás

Amennyiben egy joganyagot végrehajtási rendeletével egységes nézetben szeretné megtekinteni, azt a "**Megtekintés egységes szerkezetben**" ikonra kattintással teheti meg, közvetlenül a joganyag címe alatt balra.

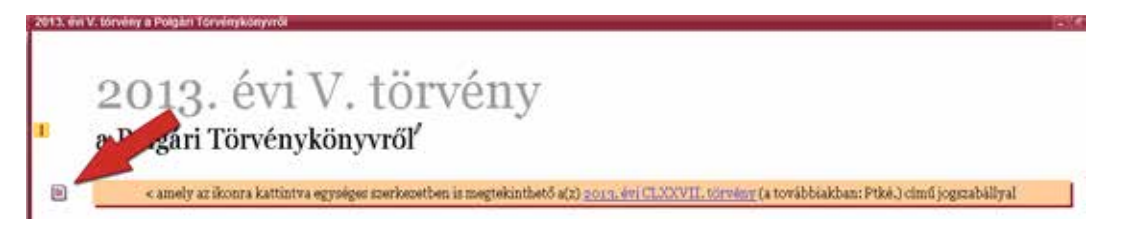

Egy törvényhez tartozó indokolást a címtől balra található sárga ikonra (melyen egy l szerepel) kattintva tekintheti meg. Az indokolás szövegéről a törvényre, a címtől balra található sárga ikonra (melyen ekkor egy T betű szerepel) kattintva léphet vissza.

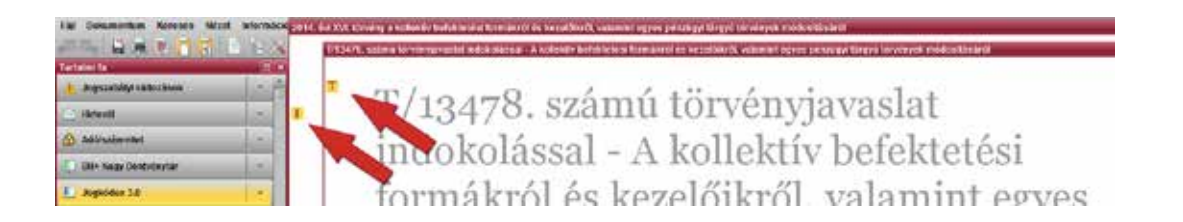

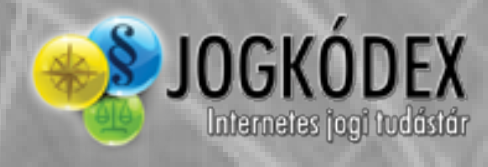

# 3. Általános funkciók

## 3.1. Kijelölések

Egy megnyitott dokumentumon belül az egér bal gombjának nyomva tartásával és megfelelő irányba történő mozgatásával tud szövegrészeket kijelölni. A CTRL billentyű lenyomásával kijelöléséhez újabb részeket adhat hozzá. Amennyiben kijelölését törölni szeretné, csak kattintson egyet az egér bal gombjával.

A teljes anyag kijelölésére ugyanakkor több lehetőséget is kínál felületünk.

### A funkció élérése:

- a fenti ikonsor "Mindent kijelöl" ikonjára kattintva,
- a CTRL+A billentyűkombinációt, valamint
- a megnyitott anyag ablakában a jobb gomb megnyomására előugró menü "Mindent kijelöl" pontjára kattintva.

| larlaini la 👘 👘                              | 1995, en CAVE stealin a tractilite precimenadoral                                                                                                    |
|----------------------------------------------|----------------------------------------------------------------------------------------------------|
| 🔥 Sogszabilyi sáltozánrá                     |                                                                                                    |
| E Hrlevit                                    | verôvnöt ITVZD ivé zoor                                                                                                    |
| 🕜 Add/selementel 🚽                           | 1995. OVI OZIVII. IUI VOIIY                                                                                                    |
| 🚺 IMI+ Magy Döntrésylár 👘 🗧                  | a személyi jövedelemadóról                                                                                                    |
| L Angleiden 3.8 -                            | Az adóhesérelek kizvoltása érdekéken, az állempoig brok küsterkekker naló hazaljáralósának alkotrásyon kötelesettségéhűl bindult                                                                     |
| * Joganyaptk                                 | Graziggyunn a soorthneo fernmyt anolyzi                                                                                                    |
| * Kbocsátó és Spes steriet                   | ELSŐ RÉSZ                                                                                                    |
| * Torviny                                    | ALTALÁNOS DENIDELVEZÉSEV                                                                                                    |
| * 2014, doi:300.timelay_s.Bagy               | ALIALAWOS REVUELREZESER                                                                                                    |
| * 2014. #vr 30/8. corvery . az Ors           | I Fejezet                                                                                                    |
| * 2054, sw XVR, saviny . a binis             | AT A DISEAUE/                                                                                                    |
| 2014. Wr XVI. tirrday a kolisk               | ALAPELVER                                                                                                    |
| 2014. és: XV. törséey - a bizaim             | Int an 1. So (1) Magnarorinigon a magiannemélyek a jóvedelmiliti<br>medelkenten menni temen i temen i temen a serie formányos a serie a serie a serie cományos kötelesettelejések e tö               |
| <sup>6</sup> 2054, ex XIV, birneny - as Orac | Bi at (2) E törvény celja at arányosság és a méltányosság elvé Linn ve tok ellétásíhoz mikaépes adób                                                                                                 |
| 2014. eur XIII. törveny - e Magya            | historitäas, kivételezen egres társadalmi, gardasági öllök megy                                                                                                    |
| 2014, 4ni 301, túrvény - a bingya            | Bi Su (Q) A maganessily minim firedoine addentels. Briff al                                                                                                    |
| 2014. ext 30. solveny - a techica            | rendelkanises spennt i eronise biel moldes tet powiesen en                                                                                                    |
| 2014. és: X. törzőny – a Magyor              | Bini (a) Az adokizerentziger, ez ado meteket befoljaci. Magagine sizzkenteket meteket verdinenyető ellerő sz<br>adokazáronan azer bas alalasztetet illefőe árakazáról. Ostateszerősz más köldépetet. |

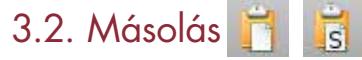

Amennyiben bármely anyag egy részét szeretné beemelni egy más programba – pl. jogszabályszöveget idéz –, a **Másolás** és **Másolás stílussal, táblázatokkal képekkel** funkció nyújt Önnek segítséget.

### Elérése:

- a Másolás és Másolás stílussal, táblázatokkal képekkel ikonokra kattintva,
- a CTRL+C (Másolás) és CTRL+X (Másolás stílussal, táblázatokkal, képekkel) billentyűkombináció lenyomásával.
- a megnyitott anyag ablakában a jobb gomb megnyomására előugró menü "Másolás, illetve "Másolás stílussal" pontjára kattintva.

| Fåg Dokumentum Keresés Nézet Info | ormációk Ablakok           |                               |                       |
|-----------------------------------|----------------------------|-------------------------------|-----------------------|
| , III 🗟 🗟 🖬 🚺 🚄                   | 6.08 -                     | - D - E - E                   | Válasszon kommentárti |
| Tartakni fa                       | D * 1995 évi CXVII. torvés | ty a személyi jóvedelemadóról |                       |
| 🔥 Jogszabályi változások          |                            |                               |                       |

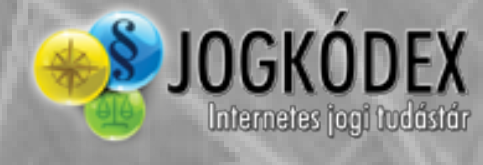

### 3.3. Mentés 🔛

A **Mentés** funkcióval egy adott dokumentumot, illetve annak egy, vagy több kijelölt részét mentheti el HTML (ebben az esetben a lábjegyzetek linkesednek), illetve PDF formátumban, tetszőleges elnevezéssel.

#### Elérése:

- a "Mentés" ikonra kattintva,
- a CTRL+S billentyűkombináció, valamint
- a megnyitott anyag ablakában a jobb gomb megnyomására előugró menü Mentés pontjára kattintva.

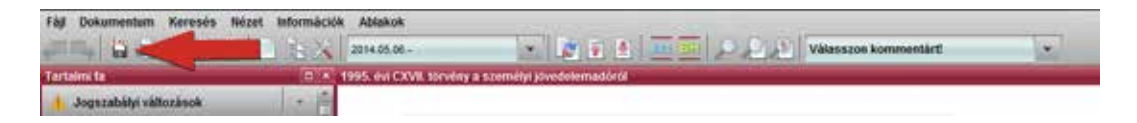

Ezt követően az előugró ablakban először meg kell adnia, hogy a teljes dokumentumot, vagy annak csupán egy kijelölt részét szeretné exportálni, majd a *"Mentés"* gomb megnyomása után megjelenő új ablakban kiválaszthatja az exportálás helyét, illetve meg kell adnia a dokumentum nevét és a fájl típusát (html, pdf).

| Dokumen                   | tum mentése           |   |   |   | ×    |
|---------------------------|-----------------------|---|---|---|------|
| Mappa                     | Desktop               | ¥ | - | ⇮ |      |
| 🗂 Jogi                    | kodex                 |   |   |   |      |
| 🗖 Moti                    | her_baby              |   |   |   |      |
|                           |                       |   |   |   |      |
|                           |                       |   |   |   |      |
|                           |                       |   |   |   |      |
|                           |                       |   |   |   |      |
|                           |                       |   |   |   |      |
| Fáilnóv                   | r                     |   |   |   | _    |
| raji <u>n</u> ev<br>Szűrő | DDE dokumontum ( ndf) |   |   |   | _    |
| 52010                     | Mindon fáil           | _ |   |   | <br> |
|                           | Weblan ( html, htm)   |   |   |   |      |
|                           | PDF dokumentum (.pdf) |   |   |   |      |
|                           |                       |   |   |   |      |

### 3.4. Nyomtatás

Elektronikus termékeinken található anyagok kinyomtatását több módon is kezdeményezheti.

### Előhívása:

- a "Nyomtatás" ikonra kattintva,
- a CTRL+N billentyűkombinációval,
- a megnyitott anyagon jobb gombbal kattintva, az előugró menü "Nyomtatás" pontjára kattintva.

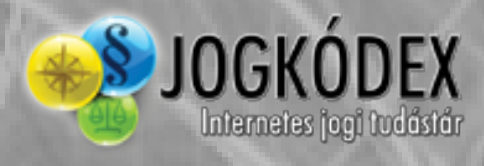

| interferit Ta                                                                                                    | 🗉 🗶 1995, del CAVII, scenere a summitty divedelamadariti                                                                                                    |                                                              |
|----------------------------------------------------------------------------------------------------|----------------------------------------------------------------------------------------------------|--------------------------------------------------------------|
| Jogszafaky sültozások -                                                                                                    | (Churchen los)                                                                                                    |                                                              |
| Nitral                                                                                                    |                                                                                                    |                                                              |
| ð Adóscimitel                                                                                                    | The second second                                                                                                    |                                                              |
| Eli+ Negy Döstwärytär                                                                                                    |                                                                                                    |                                                              |
| Jugnieles 3.0                                                                                                    | Nyumatasi tahunany Nyumatasi telo                                                                                                    | dkinduksa az                                                 |
| - Jopanyapok                                                                                                    | Politikeyszien: 1 Succitive wer wergen bester werden besterning                                                                                                    |                                                              |
| * Kibocsátó és Bires szervet<br>* Torvény<br>* zerse, éra XXX, sorvény – a Magy                                                           | New York State     Action and yound be obtain     Action     Action      |                                                              |
| * 7014. en XVIII: tornery - al Dra<br>* 7014. en XVII tornery - a bran<br>7014. en XVI. tornery - a bran<br>2014. en XV. tornery - a bran | Pja be at oldssetämistä a dokumentum elejätö,<br>peldaal 1,7,9,11-13<br>103                                                                                                    | anak a torvar                                                |
| * 2014. doi:300.torvery az Orsz<br>2014. doi:301.torvery -a Magyo                                                                         | Decarises a bearance     Decarises a bearance     Decarises a bear | es adóbevet                                                  |
| 2014. évi XII. törvény - a Magya<br>2016. évi XI. törvény - a matukra                                                                     | Vielt besätzen sperifizien     Vielten die Aussiehen und die Aussiehen und die  | itt, a törvar                                                |
| 2054, évi X. törvény - a Bagyar<br>2054, évi X. törvény - a viz atat<br>2054, évi VII. törvény - a Finéle                                 | DEL     DEL     D | birð-stabál<br>1, nás basou<br>6get atnak he<br>fogtgyletekk |
| 2054. évi VII. Sirvény - a termől<br>2054. évi VI. térvény - az INTEL                                                                     | Ac # magadat boditikast zi "kaptositikasi<br>mentisa" gomb agitidgikei rogitikatiki                                                                                                    | aendellemite                                                 |
| 20 M. doi V. Karolog - a Pagron                                                                                                    | Argonalized manifest                                                                                                    | tadsbevitele                                                 |
| 2014. éville, térvény - a Margan                                                                                                    | m (6) 1108. I market and the second second                                                                                                    | eredeti šilsp                                                |
| 2014. dot 8. torology - a Magyant                                                                                                    | August Minare                                                                                                    | Bredet: Allap                                                |

Nyomtatáskor Ön elsőként a nyomtatási előnézetet látja, melyben a kinyomtatandó dokumentum valamennyi oldalát megtekintheti és ellenőrizheti beállításait. Amennyiben a nyomtatási kép alapján megfelelőnek találta a dokumentumot, a nyomtató ikonra kattintva, elindíthatja a nyomtatást.

### 3.5. Info oldal

Bármely megnyitott anyagban Önnek lehetősége van arra, hogy megtekintse a dokumentum legfontosabb adatait (közlönyben való megjelenés, időállapotok, kibocsátás dátuma, joganyag típusa és kibocsátója, jogterülete).

| Dokumentum információk                                                                                                    |                                                                                                    | _ = ×    |
|----------------------------------------------------------------------------------------------------|----------------------------------------------------------------------------------------------------|----------|
|                                                                                                    | 1995. évi CXVII. törvény<br>a személyi jövedelemadóról                                                                                                    | <u>^</u> |
| Időállapotok<br>1996.01.01 - 1996.03.19<br>1996.03.20 - 1996.07.12<br>1996.07.13 - 1996.12.31<br>1997.01.01 - 1997.02.06<br>1997.02.07 - 1997.03.31<br>1997.04.01 - 1997.04.04<br>1997.06.07 - 1997.10.10<br>1997.10.11 - 1997.10.20<br>1997.11.03 - 1997.12.30<br>1997.12.31 - 1997.12.31<br>1998.01.01 - 1998.06.15<br>1998.06.16 - 1998.06.24<br>1998.06.25 - 1998.06.30<br>1998.07.01 - 1998.12.31<br>1999.01.01 - 1998.12.31<br>2000.01.01 - 2000.11.13 | Megjelenés<br>Egyéb forrás (EF) 2076/0. (III. 3)<br>Kibocsátási dátum<br>1995.12.22<br>Típus<br>Törvény<br>Kibocsátó<br>OGY - Országgyűlés<br>Jogterület<br>Adójog, számviteli szabályok |          |
| 2000.11.14 - 2000.12.31<br>2001.01.01 - 2001.07.02                                                                                                    |                                                                                                    | *        |

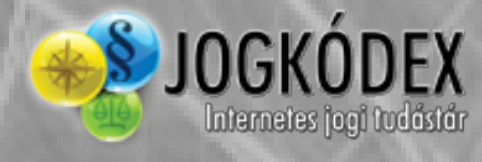

#### Elérése:

- a felső menüsorban az "Információk/Info Oldal" menüpontra kattintva,
- a CTRL+I billentyűkombinációval,
- a megnyitott anyagon jobb gombbal kattintva, az előugró menü "Info oldal" pontjára kattintva.

| råp Dokumentam Keresés tekret                                          |                                                                                                    |
|------------------------------------------------------------------------|----------------------------------------------------------------------------------------------------|
| Tertam la                                                              |                                                                                                    |
| Accisetiny vitteries                                                   | Name La zimu hann                                                                                                    |
| C detends                                                              | TON ANI CVIII Limber                                                                                                    |
| Adocanimybel                                                           | - 1995. EVI CA                                                                                                    |
| 🚺 Site Kapp Dösteleytär                                                | a személyi jövedelemad                                                                                                    |
| 🦺 Jegköden 1.0                                                         | Ar od chevinské köterhes úrdekiser, az éle                                                                                                    |
| * Josenweck                                                            | Unterdigiggener is inclusively inclusion and the second second se |
| * Könocsáta és Baus szarral<br>* Tárvény<br>* 2014. év XXX. Mirvény -: | ELSŐ RÉSZ<br>ÁLTALÁNOS RENDEL                                                                                                    |

### 3.6. Nézet beállítások

A legfontosabb beállítási lehetőség termékünkön a Nézet menü "**Beállítások"** pontja, ahol lehetősége van arra, hogy testre szabja a joganyagok megjelenítését.

| Beállítások _ X                                  |
|--------------------------------------------------|
| Nézet                                            |
| A joganyagokban jelenjenek meg                   |
| a kapcsolódó joganyagok számmal és címmel együtt |
| a kapcsolódó jogesetek számmal és címmel együtt  |
| 🗹 a képek                                        |
| ✓ a táblázatok                                   |
| a megjegyzések                                   |
| Keresés                                          |
| csak az előfizetett dokumentumokban              |
| Dokumontumok mognuitáca                          |
|                                                  |
| mindig új ablakban nyiljon meg                   |
| Megnyitott dokumentumok mutatása                 |
| a bal oldalon egymás alatt                       |
| Betűméret                                        |
| 🔿 kicsi 💿 közepes 🔿 nagy                         |
| Jogi hírek                                       |
| indžánkor táloán                                 |
|                                                  |
| OK Mégsem Alkalmaz                               |

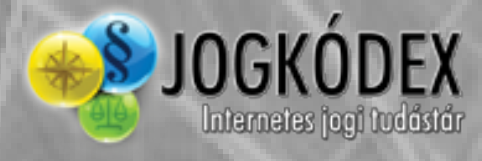

### A megnyíló ablakban beállíthatja, hogy:

- a jogszabályok szövegét a kapcsolódó joganyagok/jogesetek számával, vagy pedig számával és címével együtt kívánja-e látni.
   Felhívjuk figyelmét, hogy a nagyobb terjedelmű joganyagoknál a kapcsolódó jogesetek/joganyagok számával és címével való megjelenítésnél, várja meg, míg az ablak alján látható letöltendő címek száma eléri a nullát.
- a különböző anyagokban megjelenjenek-e a képek, táblázatok és az Ön megjegyzései.
- a keresési találatok szűkítését. Amennyiben be van ikszelve a csak előfizetett dokumentumokban szöveg előtti négyzet. Ebben az esetben csak azokat az anyagokat fogja Önnek találatként kiadni keresőprogramunk, melyeket az Ön által előfizetett termék/ek tartalmaz/nak.
- a dokumentumok új ablakban jelenjenek meg. Alapértelmezett bállításként ki van pipálva. Ha a bejelölést megszünteti, a megnyitott dokumentum minden esetben az aktív ablakban fog megjelenni.
- mi legyen az alapértelmezett betűméret.

Beállításait az "OK" gombra kattintva érvényesítheti.

### 3.7. Kedvencek

Amennyiben rendszeresen használ bizonyos anyagokat termékünkön, elérésüket megkönynyítheti, ha a **Kedvencek** közé teszi őket.

Ehhez nem kell mást tennie, mint a megnyitott dokumentum ablakában állva – iratminták és formanyomtatványok esetén nem működik e funkció – a jobb gomb lenyomására megjelenő menüben a "**Hozzáadás a kedvencekhez"** pontot választania. Ezt követően a Tartalmi fában legalul, a Kedvencek ágat lenyitva, bármikor pillanatok alatt elérheti gyakran használt jogszabályait, kommentárjait.

| Tertalen la               | 1            | 1995. en/CXVE. Identity a samelity joindelematic it                                                                                                    |
|---------------------------|--------------|----------------------------------------------------------------------------------------------------|
| Jogszabilty változánok    | 135          |                                                                                                    |
| S Material                |              | 1005 évi CXVII törvény                                                                                                    |
| () Addressembled          | (4)          | 1995. evi CAVII. torveny                                                                                                    |
| E BH+ Nagy Distriegtia    |              | a személyi jövedelemadóról <sup>4</sup>                                                                                                    |
| Jughésien 3.0             |              | Az adóbenitelek kiszostkos indekőren, az állampolgánok köztethekbez velő hozzájánulásának aflotmányos kötelezettelegéről kindules az<br>Azendezvállás a közettező töméne felleztez                                                                                                    |
| 🚺 JoyTador Könyelás       | 1.00         | and a first second                                                                                                    |
| 1 Keneral Archimm         | 1.5          | ELSO RESZ                                                                                                    |
| Mattio, ryontatraryos     | 1.0          | ALTALANOS RENDELKEZESEK                                                                                                    |
| 1 Szakelikek              | 100          | I. Fejezet                                                                                                    |
| 🔀 EU Terminológia         | -            | ALAPETVEV                                                                                                    |
| dunde Céskédes            | 2            | t. § <sup>2</sup> (1) <sup>2</sup> Ma     the second second |
| G Kedvercek               | 1            | Di lie (a) E törvéry her 1995 és Chit Boery a startele diedes verbésivel ar klans feladatok ellártsáhor arikséges söbbevétel                                                                                                    |
| 1995 and CXVR torong a st | aamaliyi xiv | Di Antescongrepe.<br>vi, az allóból kelveznényt a kivételes célok érdekében - e torviny                                                                                                    |
| C eCensinyes              | 12           | in of alapia at addates brokeles brokeled megilapitott, e tirviny adveld bielek össenge.                                                                                                    |
| E Revendes talitatet      | -            | (4) Az adökösékesettséget, az adó mérükét befölyisztő, a maginmensély adójának czökkesésék eredményező eltérő mabály,                                                                                                    |

Kedvenceit külön könyvtárakba is rendezheti, amennyiben a Tartalmi fában a jobb gomb megnyomására előugró menüben a **Könyvtár létrehozása kedvencek közé** pontot választja, és megad egy új könyvtár nevet. A **Könyvtár átnevezése a kedvencekben** menüpont

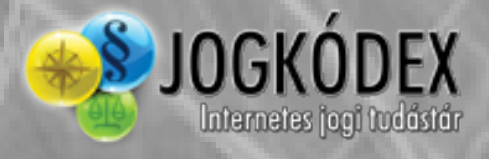

választásával lehetősége van arra is, hogy így létrehozott könyvtárait később átnevezze. Már nem használt kedvenceit, könyvtárait a Tartalmi fában az adott anyagon/könyvtáron állva, a jobb gombra előugró menüben a **Könyvtár/fájl törlése kedvencek közül** parancscsal törölheti.

| Kedvencek                            | Diztositasa, kivetele<br>Dokumentum megnyitása új ablakban                    |  |  |
|--------------------------------------|-------------------------------------------------------------------------------|--|--|
| 1995. évi CXVII. törvény - a személy | Címmutató megjelenítése                                                       |  |  |
| Előzmények                           | Hozzáadás a kedvencekhez<br>Könyvtár létrehozása a kedvencek közé             |  |  |
| 🔎 Keresési találatok                 | Könyvtár/fájl törlése a kedvencek közül<br>Könyvtár átnevezése a kedvencekben |  |  |
|                                      | Mentett keresés törlése                                                       |  |  |

## 3.8. Megjegyzések

Munkája megkönnyítése érdekében megjegyzéseket fűzhet – a formanyomtatványok és iratminták kivételével – valamennyi anyagunk szövegéhez.

Bármely megnyitott dokumentum ablakában állva, ha a kiválasztott sor felett jobb gombbal kattint, az előugró menüből válassza a **Megjegyzés szerkesztése** pontot. Megjegyzéseit egy bordó felkiáltójel jelzi a szövegben, melyre ha rákattint, akkor megtekintheti, módosíthatja, törölheti azokat.

| 1995. év | i CXVII. törvény a személyi jövedelemadóról                                                                                                    |                                                                                                    | -                                                   |
|----------|----------------------------------------------------------------------------------------------------|----------------------------------------------------------------------------------------------------|-----------------------------------------------------|
|          | 1005 Avi CVVII törvány                                                                                                    |                                                                                                    |                                                     |
|          | 1995. EVI UAVII. LUIVEIIY                                                                                                    |                                                                                                    | CHI-A                                               |
|          | the second state was a state of the second state of the second sta |                                                                                                    | CHI-D                                               |
|          | a szemelyi jövedelemadorof                                                                                                    |                                                                                                    | Cal-C                                               |
|          | An addit witteled historikken in debilsen an illemende ineb blisterhold er weld harrijken die in eller                                                                                                    | Māsolās stilussai                                                                                                    | CHI-X                                               |
|          | Az adobevetelek biztostasa erdekeben, az asampolgarok köztertlekhez valo hozzajarulasanak alkol.<br>Orszáagulilés a következő törvénut alkotia:                                                                                                    | Mentés                                                                                                    | CH-S                                                |
|          | or send g g meet a november to rendy, annog a                                                                                                    | Info oldal                                                                                                    | CHI                                                 |
|          | FI SŐ DÉSZ                                                                                                    | Nyomtatas                                                                                                    | Call-N                                              |
|          | ELOU KEOZ                                                                                                    | Hozzáadás a kedvencekhez                                                                                                    |                                                     |
|          | ÁLTALÁNOS RENDELKEZÉSEK                                                                                                    | Megjegyzés szerkesztése                                                                                                    |                                                     |
|          |                                                                                                    | Osszehasonitas mas                                                                                                    |                                                     |
| OH Jaz   | L Fejezet Megjegyzés ×<br>A PELVI<br>1. S Magyarov<br>rendelizes mozerint                                                                                                    | otmányos kötelezettségének e t                                                                                                    | ör eny                                              |
| UH JA2   | (2) E törve eljag<br>biztoritása, kiva eta                                                                                                    | tok ellátásához szükséges adó                                                                                                    | bevétel                                             |
| BH Jac   | (3) A magánszemék<br>alapelveinek figyele,<br>rendelkezései szerint,                                                                                                    | kivételes célok érdekében - e t<br>bevételből megállapított, e t                                                                                                    | örvény<br>örvény                                    |
| OH Jaz   | (4) Az adóköteles<br>adókedvezmény ann;<br>cselékmény tartalma,<br>bizonyítania, akinek<br>kivánják érvényesíte<br>kívál kell hagyni. Mentés Totilos Mégsem                                                                                                    | mését eredményező eltérő s<br>gáló szerződés, jogügylet, más l<br>Jetőleg érvényesíthetőséget ann<br>(tésekkel, akár színlelt jogügyl<br>zettség megállapítása során fig | zabály,<br>nasonló<br>nak kell<br>etekkel<br>yelmen |
| OH Jaz   | (5) A magánszemély vagy annak adözasztan közreműködő, azt befolyásoló más személy egyari<br>alkalmazása során az adókötelezettséget az adó mártékét befolyásoló tányarók esetében érvényesíte                                                                                                    | int köteles a vonatkozó rendell<br>ni az ezen 8-han foglalt alapelvek                                                                                                    | kezések<br>et                                       |

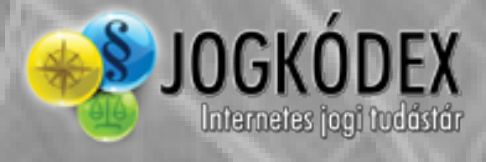

## 3.9. Címmutató megjelenítése

A Tartalmi fában állva, a jobb gomb lenyomásakor előugró gyorsmenü segítségével, Ön bármikor elérheti az adott faág címmutatóját, mely egy új szöveges ablakban nyílik meg.

Az így megjelenített címmutatóban – a Tartalmi fától különbözően – nem csak a joganyagok száma, hanem azok címe is látható, segítve az áttekinthetőséget.

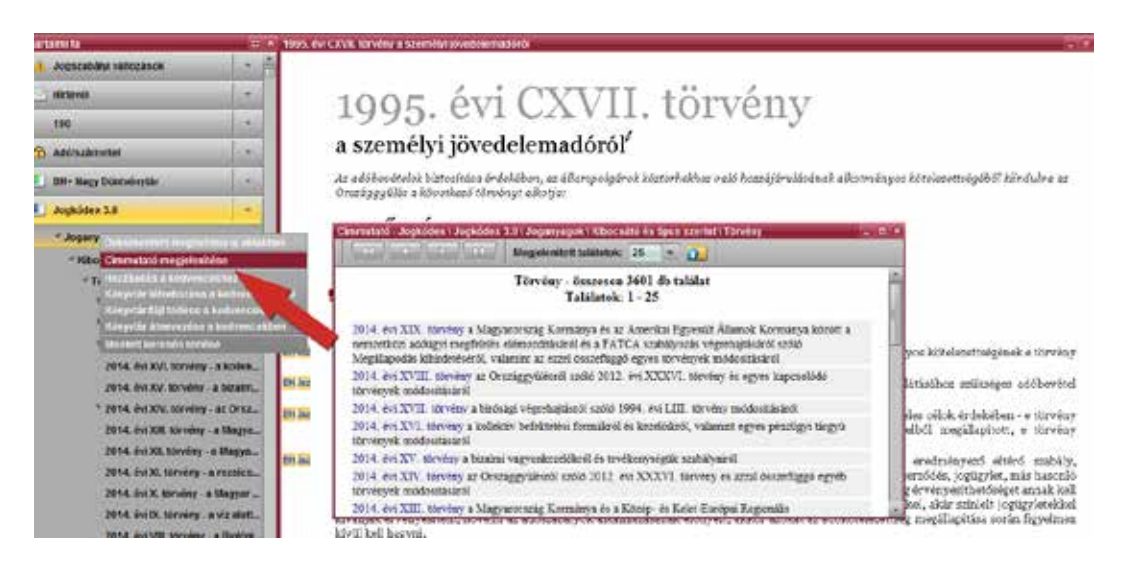

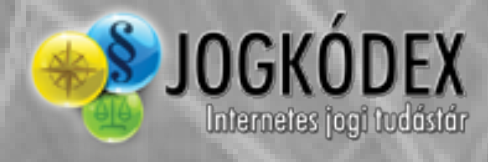

## 4. Iratminták és formanyomtatványok

Az iratminták és a formanyomtatványok a többi anyaghoz hasonlóan elérhetőek a tartalmi fából, vagy a keresőkből.

A kiválasztott iratminta/formanyomtatvány megnyíló ablakánakt tetején egy ikonsort lát, mely a formázásban, mentésben, nyomtatásban nyújt Önnek segítséget.

**Iratminták** esetén az imént említett ikonsor a szövegszerkesztő programokban megszokott funkciókat kínálja, mellyel igénye szerint testre szabhatja a választott mintát. Lehetősége van:

- a betűtípusának, méretének és stílusának beállítására.
- szöveg másolására, kivágására és beillesztésére.
- iratminta mentésére és az Ön által már korábban elmentett iratminták megnyitására. Az iratmintákat .fsd formátumban mentheti el, melyeket a Jogkódex alkalmazással bármikor újra megnyithat és tovább szerkeszthet.

| Tartalesi ta                                                                        |        | logatian adáps                                                                                                 | veitsil sooroödös (tärsachapi la                           | Riksza Roglałówa) |   |        |     |  | 1.0 |  |
|-------------------------------------------------------------------------------------|--------|----------------------------------------------------------------------------------------------------|------------------------------------------------------------|-------------------|---|--------|-----|--|-----|--|
| Acoistotide interaction                                                             | 19.4   | 304                                                                                                    |                                                            | During            | 1 | 12 + 1 | 1 1 |  | 1 # |  |
| Anevil .                                                                            | 1.     |                                                                                                    |                                                            |                   |   |        |     |  |     |  |
| 101                                                                                 | 1.0    | Ingettan addsvoltels szerződés (társastázi linkásra, toglalóvat)                                               |                                                            |                   |   |        |     |  |     |  |
| 🔂 Adoszárovisi                                                                      | (7)    | A jeten myafamasászvébeli szesződés (a "Szesződes") atalifott napon és tenyen jót létre az alácól fetet közsít |                                                            |                   |   |        |     |  |     |  |
| DH- Nagy Districytic                                                                | in the | (1)                                                                                                    | [Min]<br>szüfetéskeri név                                  |                   |   |        |     |  |     |  |
| Jogkódex 3.0                                                                        |        |                                                                                                    | születősi Kely és idő.<br>állandó talcimé                  |                   |   |        |     |  |     |  |
| 📒 JogTudor Könyvilar                                                                | 10.50  |                                                                                                    | shija sodatku coatas es u<br>soemete solarna.              | tone.             |   |        |     |  |     |  |
| 1 Kamaral Archiven                                                                  |        |                                                                                                    | adolagunasila jele.<br>sosimėlyi igazolviery szime         |                   |   |        |     |  |     |  |
| L Mietäk, nyoestatvänyok                                                            | 114    |                                                                                                    | alampolgársága<br>mint eladó (a tevábbiakban: "Eladá"), és | "Eladi?') és      |   |        |     |  |     |  |
| * Közölleső konseyenzehenyek<br>* Közölleső katmetűk<br>* katmetűk az sj PDL söngés |        | (2)                                                                                                    | [Mev.]                                                     |                   |   |        |     |  |     |  |
|                                                                                     |        |                                                                                                    | szürelőji hely és töl.                                     |                   |   |        |     |  |     |  |
|                                                                                     |        |                                                                                                    | átandó tatcime.<br>anyja születősi csatádi és u            | róne-e            |   |        |     |  |     |  |
| * Polybriger - a Szerződések Tára -                                                 |        |                                                                                                    | sosmótyi száma:<br>adőaconosító jele:                      |                   |   |        |     |  |     |  |
| Advertes szerzedzen<br>tegatlar adásvánai szerződ                                   |        | azərnəliyə i gazzələrinə yazarmar.<br>Məmərə organın Aşar                                                      |                                                            |                   |   |        |     |  |     |  |

Formanyomtatványaink megnyitásakor csak Megnyitás, Mentés, Mentés másként és e-Szignó XML exporra van lehetősére.

| Tartaini Ia                                                  | D 2 10   | i Orac Form 2006 - ÜF-Vällatat cégbejegyzési kérelme                                                     |  |  |  |  |
|--------------------------------------------------------------|----------|----------------------------------------------------------------------------------------------------|--|--|--|--|
| Jogszabályi változások                                       | - A      |                                                                                                    |  |  |  |  |
| C Hirlevél                                                   |          |                                                                                                    |  |  |  |  |
| 🙆 Adóiszámvitet                                              | *        |                                                                                                    |  |  |  |  |
| 📒 BH+ Nagy Döntvénytér                                       | 100      |                                                                                                    |  |  |  |  |
| 1 Jogkódex 3.0                                               | 1.00     | Cégbejegyzési kérelem                                                                                    |  |  |  |  |
| JogTudor Könyvtår                                            | 1.0      |                                                                                                    |  |  |  |  |
| E Kamarai Archivum                                           |          | Ist a cig niv/togalässal ék, akkor adja meg a cightriaig     hatoroatshuk saimat                         |  |  |  |  |
| Minták, nyomtatványok                                        | <u> </u> | A olg lätestöf oktrate særeföljuminte alsgeln kissilt, egyserrid tett eljanis løföjtatiskt kir (         |  |  |  |  |
| * Kitolithető formanyomtatványo                              | ×        | Amennya han a cé gramátalan hejegyal a kérelmet nyégt he, töntuse                                        |  |  |  |  |
| * Cégeljárásban használt nyomtatvány<br>* Hogyan használjuk? |          | fil a sig ciga gailsomit'                                                                                |  |  |  |  |
|                                                              |          | distabilis directed formultis energies schuld there a ded birder each at tradition                       |  |  |  |  |
| * A formanyomtatvänyök hasznä_                               |          | rillettileg a módosaló adatok vábisatadnak idiportját az átalakalás napjával kén beje gyezn <sup>a</sup> |  |  |  |  |
| * Tevékenységi körök jegy                                    | rzéke    |                                                                                                    |  |  |  |  |
| * Vállalat                                                   |          | A cég elaevezése:                                                                                        |  |  |  |  |

A cégbejegyzéssel kapcsolatos nyomtatványok esetén az **e-Szignó XML export** ikonra kattintva létrehozhatja az elektronikus cégeljárásban szükséges – az IRM által közzétett, hatályos sémadefiníciónak megfelelő – XML dokumentumot (XML dokumentum mentése

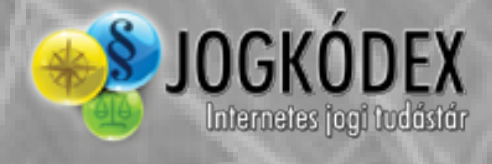

előtt el kell mentenie a kitöltött nyomtatványt számítógépére).

Az xml fájl generálásakor, ha a formanyomtatvány valamely része hibásan/hiányosan lett kitöltve, a program hibát jelez Az előugró ablak "Az XML hibák megjelenítése" gombra kattintva, közvetlenül megtekintheti, hogy mely rovatok tartalmaznak az xml generálásra alkalmatlan vagy hiányos adatokat.

| XML generálási hiba                                                      |                         |         |  |  |  |  |  |  |
|--------------------------------------------------------------------------|-------------------------|---------|--|--|--|--|--|--|
| Az XML generálás befejeződött, de a kimeneti XML állomány nem megfelelő! |                         |         |  |  |  |  |  |  |
| Az XML hibák megjelenítése                                               | Az XML állomány mentése | Bezárás |  |  |  |  |  |  |

Ezek javítását követően ismételten próbálkozhat az xml fájl mentésével. Ismételje meg ezt a folyamatot addig, amíg az Exp ikonra kattintva közvetlenül az "e-Szignó XML állomány mentése" ablak jelenik meg.

Amennyiben a hibák ismeretében szeretné elmenteni az xml állományt, erre is lehetősége van. Ebben az esetben az elmentett fájl mellett azonos néven egy .xmllog kiterjesztésű állomány (ezt például a Notepad/Jegyzettömb program segítségével tudja megnyitni) is mentésre kerül, melyben a hibák jegyzékét találja.

Fontos azonban megjegyezni: amennyiben az elkészített .xml fájl hibás, az semmiképpen sem alkalmas az elektronikus cégeljárásban történő felhasználásra, azt minden esetben visszaküldik a Cégbíróságok.

Többoldalas formanyomtatványok esetén az ablak alján található nyilakkal navigálhat az egyes oldalak között, illetve a középső szövegmezőbe egy konkrét oldalszámot beírva – és utána az ENTER billentyűt lenyomva – rögtön a kívánt oldalra ugorhat.

Az oldalakon belüli kitöltésben segítségére van a "TAB" billentyű, mellyel mindig a következő kitölthető mezőre ugorhat.

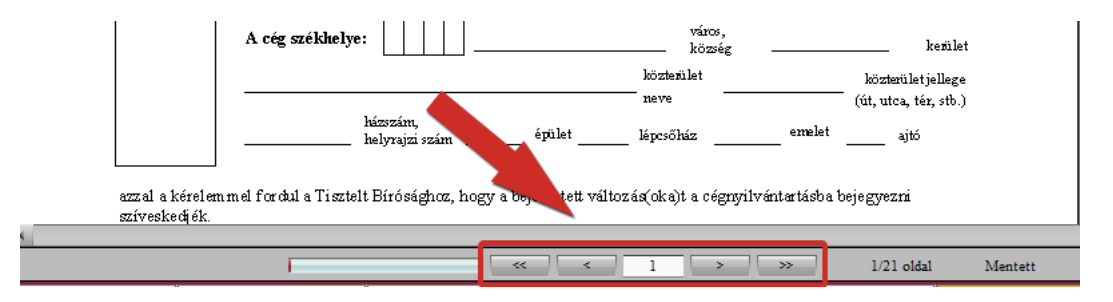

A már kitöltött nyomtatványokat .kfn formátumban mentheti el, az így létrehozott fájlokat bármikor újra megnyithatja és szerkesztheti.

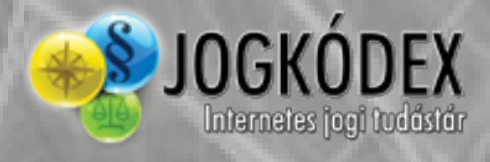

## 5. Technikai segítség, észrevételek

Ha Felhasználói kézikönyvünk áttanulmányozását követően maradt még kérdése, esetleg nem talál egy-egy funkciót, részletesebb információkért kérjük, tekintse meg a <u>jogkodex.hu</u> weboldalt, vagy keressen minket az alábbi elérhetőségek egyikén.

Kiadványaink zavartalan működtetése érdekében hétfő-csütörtök 8.00-16.30 óra között, pénteken 8.00-15.00 óra között telefonos és e-mail alapú technikai terméktámogatást nyújtunk.

Kérjük, hogy amennyiben bármilyen észrevétele, panasza van termékünkkel kapcsolatban, írja meg nekünk az alábbi e-mail címre.

### Technikai segítség, észrevételek

E-mail: <u>helpdesk@hvgorac.hu</u> Telefonszám: +36-1/340-2304, +36-1/340-2305